Welcome to the Mesa County Customer Service Portal, let's help you set up your account!

First, select the "Create New Account" in the upper right hand corner of your screen. This will take you into a registration page.

Complete the registration form fully. Double check your email address as you will receive an activation email to complete your registration!

| First Name (required)                                                                                                    | Last Name (required)                                                      |
|----------------------------------------------------------------------------------------------------|---------------------------------------------------------------------------|
|                                                                                                    | Citizen                                                                   |
| User ID (required)                                                                                                    | Email (required)                                                          |
| JD 22224                                                                                                    | idcitizen@gmail.com                                                       |
| Password (required)                                                                                                    | Password Repeat (required)                                                |
|                                                                                                    |                                                                           |
| Minimum length: 4                                                                                                    |                                                                           |
| Phone                                                                                                    |                                                                           |
|                                                                                                    |                                                                           |
| Cantcha                                                                                                    |                                                                           |
|                                                                                                    |                                                                           |
| $9 \xrightarrow{\text{mb}} \overline{\mu} \cup Z$ (5)                                                                                                  |                                                                           |
| Captcha value (required)                                                                                                    |                                                                           |
| 9MBWUUZ                                                                                                    |                                                                           |
|                                                                                                    |                                                                           |
| Thank v                                                                                                    | ou!                                                                       |
| <b>Thank y</b><br>Your account has b                                                                                                    | <b>ou!</b><br>een created.                                                |
| <b>Thank y</b><br>Your account has b                                                                                                    | ou!<br>een created.<br>JD 22224                                           |
| <b>Thank y</b><br>Your account has b<br>Your login name is<br>You will receive an email to a                                                           | <b>ou!</b><br>een created.<br><b>JD 22224</b><br>ctivate your account.    |
| <b>Thank y</b><br>Your account has b<br>Your login name is<br>You will receive an email to a                                                           | ou!<br>een created.<br>JD 22224<br>ctivate your account.                  |
| <b>Thank y</b><br>Your account has b<br>Your login name is<br>You will receive an email to a                                                           | <b>ou!</b><br>een created.<br>JD 22224<br>ctivate your account.           |
| <b>Thank y</b><br>Your account has b<br>Your login name is<br>You will receive an email to a                                                           | <b>ou!</b><br>een created.<br><b>JD 22224</b><br>ctivate your account.    |
| <b>Thank y</b><br>Your account has b<br>Your login name is<br>You will receive an email to a<br>If you didn't receive act                              | ou!<br>een created.<br>JD 22224<br>ctivate your account.<br>ivation email |
| <b>Thank y</b><br>Your account has b<br>Your login name is<br>You will receive an email to a<br>If you didn't receive act<br>CLICK HERE TO SEND ACTIVA | ou!<br>een created.<br>JD 22224<br>ctivate your account.<br>Ivation emeil |

The email will be coming from <u>donotreply@mesacounty.us</u>. If you don't see it in your inbox within five minutes, check your spam or bulk mail folder before you select the "CLICK HERE TO SEND REACTIVATION EMAIL AGAIN". Some email provider firewalls will automatically send "donotreply" emails to other folders.

Once your account is active you will be able to log into the portal. The system will automatically take you into the "My Profile" section. Your screen will appear as such:

## **My Profile**

| In this section you can edit your profile information, add or update your user type credentials, or set your signature used on system generated documents.                                                                         |                      |  |  |  |
|----------------------------------------------------------------------------------------------------|----------------------|--|--|--|
| No Credentials have been entered, at least one credential type is required to be able to enter any applications.                                                                                                    |                      |  |  |  |
| In order to sign documents on the portal, your profile signature needs to be added and usage authorization accepted. If you do not create a portal signature, you will need to sign all documents in person at the County offices. |                      |  |  |  |
| Account Credentials () Signature ()                                                                                                    |                      |  |  |  |
| User Id<br>JD 22224                                                                                                    |                      |  |  |  |
| Email<br>shortchop.5@charter.net                                                                                                    | Phone                |  |  |  |
| First Name<br>JD                                                                                                    | Last Name<br>Citizen |  |  |  |
| Address Line 1                                                                                                    |                      |  |  |  |
| Address Line 2                                                                                                    |                      |  |  |  |
| City                                                                                                    | State                |  |  |  |

At this point you can research properties and access basic record information as your account stands. If you wish to submit an application, schedule inspections, or see specific records you must add a credential to the system. To do this you will need to click on the Credentials tab and select "SUBMIT CREDENTIAL". This defines what information you are allowed to access through your account. This is also where you can apply for a City of Grand Junction Contractor license.

Note - you do not renew your license through this tab, that is done through the Records tab, License.

| <b>G</b><br>Home       | ()<br>Report Violation | Hy Records       | E<br>My Inspections | <b>ی</b><br>My Profile | Hake Payment | <b>EQ</b><br>Search | Map |   |    |
|------------------------|------------------------|------------------|---------------------|------------------------|--------------|---------------------|-----|---|----|
| • Active O<br>Record # | All O Closed O Requi   | ire My Attention | ress                |                        | ▼ License    |                     |     | Ŧ | St |

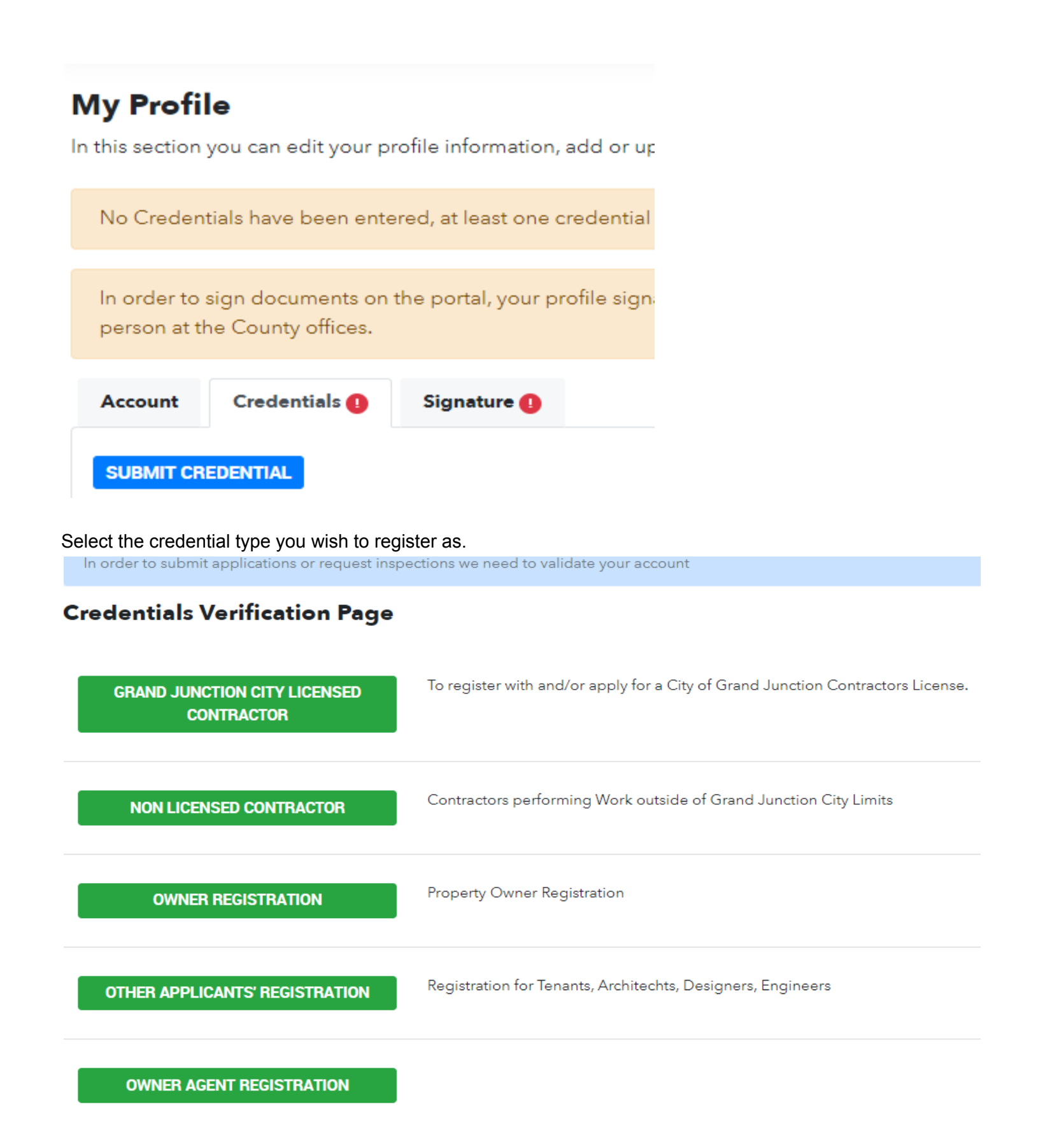

All credentials, if not entering a valid license number or pre-registered contractor, require approval. You can still submit most applications pending approval. We do approvals on a daily basis, but it can take up to 24 hours. If you need approval faster reach out to us at 970-244-1631 with the FL number to get your credential approved.

| Account Credentials 1 Signature 1                                                                          |            |         |           |  |  |
|----------------------------------------------------------------------------------------------------|------------|---------|-----------|--|--|
| Please don't share your account with anyone, that could allow someone to submit applications in your name. |            |         |           |  |  |
| Name                                                                                                    | Туре       | Status  |           |  |  |
| Citizen Construction (1)                                                                                   | Contractor | Pending | VIEW EDIT |  |  |
| SUBMIT ANOTHER CREDENTIAL                                                                                  |            |         |           |  |  |

You can submit multiple credentials on the same account, allowing you to use a single account for both business and personal. Or you can just add yourself as a portal user on any project or application you submit.

Once you have submitted a credential your last step is to add a signature by clicking the "Signature" tab. All portal applications require a signature to be entered under "My Profile". You simply click on the blue "SIGNATURE SETTINGS" button:

## **My Profile**

In this section you can edit your profile information, add or update your user type

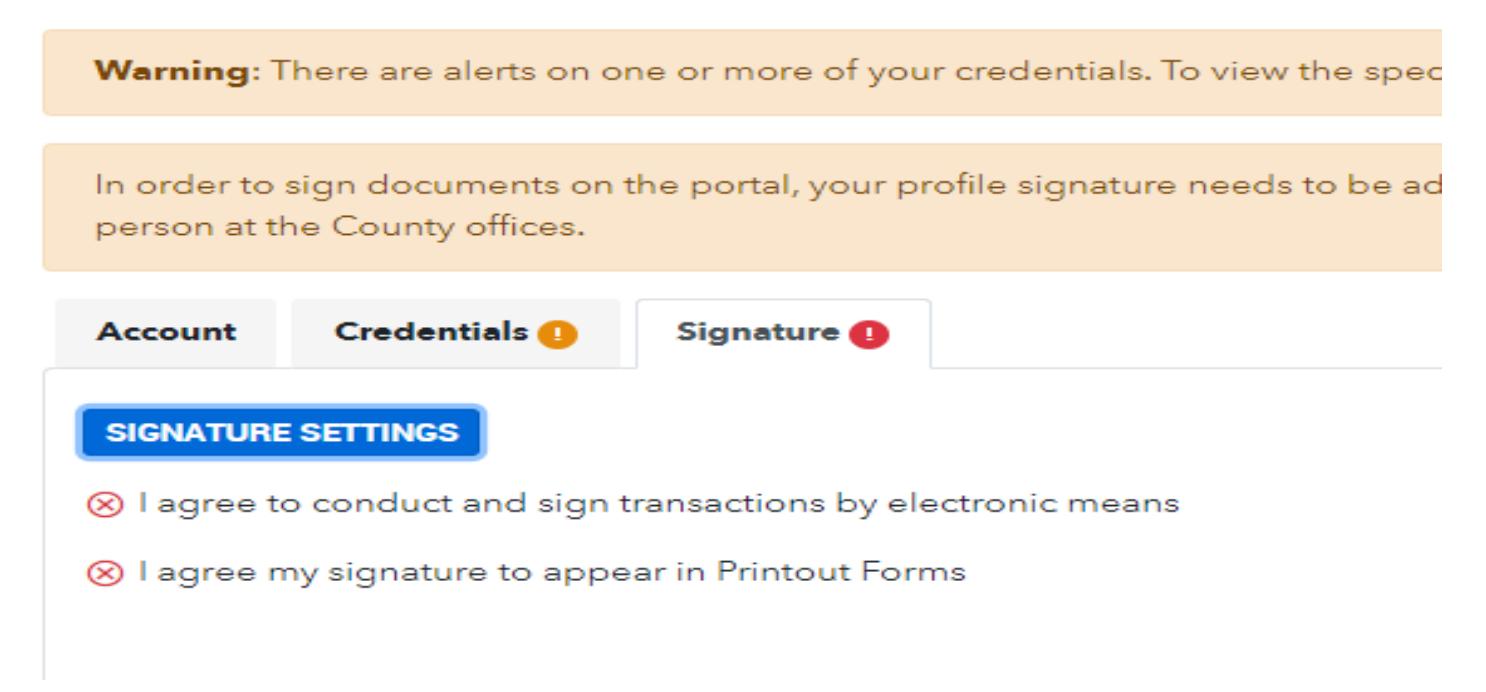

And either upload, type, or draw your signature in the box. Don't forget to select the two boxes to use your signature on forms, otherwise you have to come to the office!

| t your profile info          | Update Signature X                                                                                                    |                                |
|------------------------------|----------------------------------------------------------------------------------------------------|--------------------------------|
| erts on one or mo            | Upload Type Draw                                                                                                    | tial with the alert.           |
| ents on the port:<br>ffices. |                                                                                                    | you will need to sign all docu |
| als 🚺 Signa                  | JO Citizen                                                                                                    |                                |
| nd sign transacti            |                                                                                                    |                                |
| to appear in Prir            | <ul> <li>I agree to conduct and sign transactions by electronic means</li> <li>I agree my signature to appear in Printout Forms</li> </ul> |                                |
|                              | SAVE CANCEL                                                                                                    |                                |
|                              |                                                                                                    |                                |

Save the signature, then you are done! You are ready to explore the portal for the various offerings available! Remember to keep your portal information secure, these accounts do create legally binding documents.

Thank you for using our portal. If you have any questions feel free to call us at 970-255-7169, email us at mccomdev@mesacounty.us, or come down to the office, we are happy to help.

Don't forget to check back, we will be adding and changing things continuously!